\* \* \* \*\*\*\*\* \* \* \* \* \* \* \* \* CELSIUSシリーズ, FMVシリーズ \* \* Microsoft Windows 2000, \* \* \* \* \* \* Microsoft Windows XP, \* \* \* \* Microsoft Windows Vista \* \* \* \* \* \* \* \* DynaEye Pro V5.0L10 アップデートパック U001 \* \* \* \* \* \* \* \* アップデートパック適用手順書 \* \* \*\* 本アップデートパックは、既知障害情報を集約して提供する障害修正です。 Microsoft、Windowsは、米国 Microsoft Corporation の 米国およびその他の国における登録商標です。 Windowsの正式名称は、Microsoft Windows Operating Systemです。 その他の各製品名は、各社の商標または登録商標です。 アップデートパックご使用の前に ・アップデートパック実施に際しては、必ず事前に適用システムのバック 適用時間 :1 分程度 0.アップデートパックについて(必ずお読みください) (1) アップデートパックでの提供情報

 NOTE.TXT
 ・・・アップデートパック説明書
 ・README.TXT
 ・・・実施時の留意事項、製品固有の説明(本書)
 ・UPDATE.TXT
 ・・・障害修正内容一覧、修正モジュール一覧
 ・SETUP.EXE
 ・・・修正適用モジュール

(2) アップデートパック適用時の注意事項
・インストールする場合は、管理者権限を持つアカウントでログオンしてからインストールしてください。
・適用システムに「固有の修正を適用」している場合は、アップデートパックは実施しないでください。
実施する場合は事前に「固有の修正」を入手した部門にアップデートパックの適用可否についてご確認をお願いします。
・インストールを途中でキャンセルした場合、アップデートパックのインストールを再度実行してください。
そのままの状態では、DynaEye Pro が正常に動作しない場合があります。 す。

- (3) その他 アップデートパックで修正される障害内容および修正ファイル一覧に
- 1. 適用条件
  - 機種:CELSIUS, FMV OS: Windows 2000, Windows XP, Windows Vista 製品:DynaEye Pro V5.0L10
- 2. 適用方法

  - (1) DynaEye Pro もしくはDynaEye Pro を使用したアプリケーションを実行中の場合は、いったん終了します。
     (2) 「SETUP.EXE」を実行し、アップデートプログラムを起動します。
     (3) 「アップデートパック適用手順書」(本書)が表示されます。 内容を確認した後、このウィンドウを閉じてください。
     (4) アップデート開始メッセージの内容を確認して、「次へ」ボタンをクリックしてください。
     (5) プログラムファイルのコピーを開始するための情報が表示されます。 確認した後、「次へ」ボタンをクリックしてください。
     (6) 修正ファイルのコピーが行われます。
     (7) コピーがすべて終了したら、「インストールを完了しました」というメッセージが表示されます。「完了」ボタンをクリックしてください。
- 3.その他の留意事項

本アップデートパックは、製品版 DynaEye Pro V5.0L10 用になります。 本アップデートパックをソフトウェアLOOK版 DynaEye Pro V5.0L10 (DynaEye体験版) に適用する場合には、以下の点にご注意ください。

・ソフトウェアLOOK版 DynaEye Pro V5.0L10 (DynaEye体験版) に本ア ップデートパックを適用すると、鍵開けFPDによる期間限定解除がで きなくなります。

したがって、鍵開けFPDによる期間限定解除を行った後に、本アップデ ートパックを適用するようにしてください。 鍵開けFPDによる期間限定解除を行う前に本アップデートパックを適用 してしまった場合は、以下の手順に従ってください。

- (1) ソフトウェアLOOK版 DynaEye Pro V5.0L10 (DynaEye体験版) をアン インストールします。
   (2) ソフトウェアLOOK版 DynaEye Pro V5.0L10 (DynaEye体験版) をイン ストールします。
   (3) 鍵開けFPDによる期間限定解除を行います。
   (4) 本アップデートパックを適用します。

- 4. DynaEye Pro の公開 Web ページについて

DynaEye Pro に関する情報を以下の URL に公開しております。

http://software.fujitsu.com/jp/dynaeye/pro/

よくある質問集(FAQ)やサポート情報などを掲載しておりますので、ご 参照ください。

- 以上 -